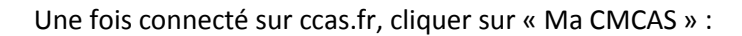

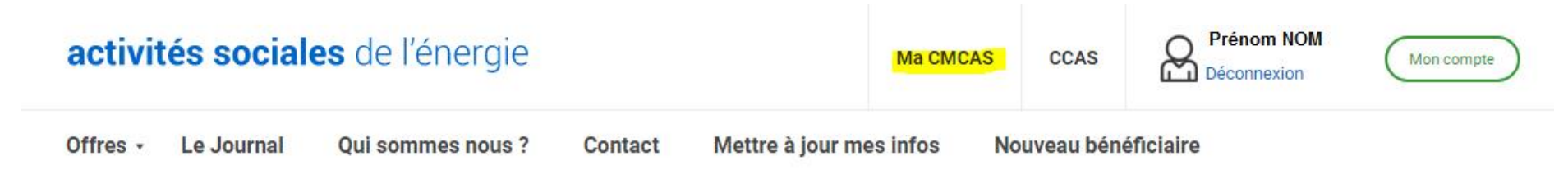

Colos été 2024 : Les inscriptions sont closes. Un peu de patience, on se retrouve bientôt pour les places disponibles.

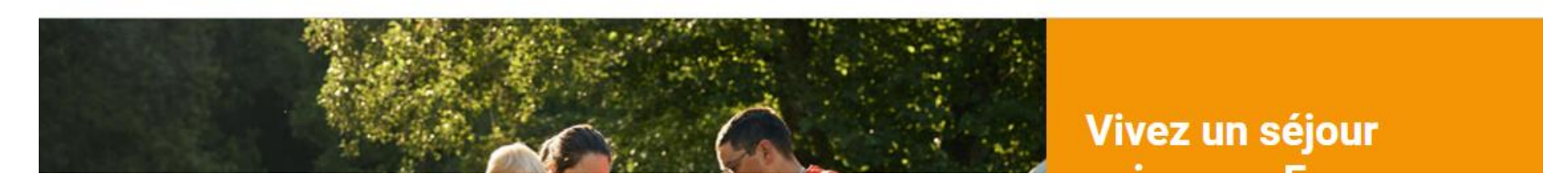

Vous serez automatiquement basculé sur le site internet de la CMCAS Essonne : https://essonne.cmcas.com/

Une fois sur la page d'accueil, descendre un peu et cliquer sur l'image sous « MES ACTIVITES A VENIR » :

Infos - Actualité

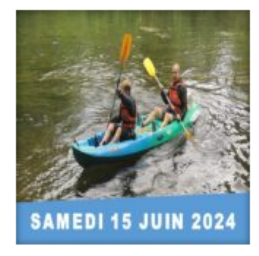

## CANOË SUR LE LOING – Juin 2024

La Commission Sports de la CMCAS Essonne vous propose une descente en Canoë...

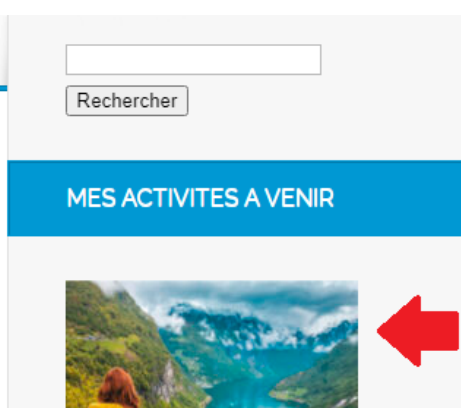

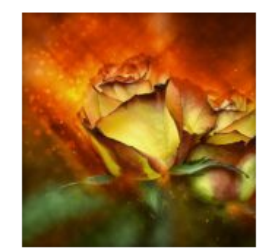

#### ART FLORAL – Séances du 1er Semestre 2024

Séances d'Art Floral : 1er semestre 2024 Apprendre à connaître les...

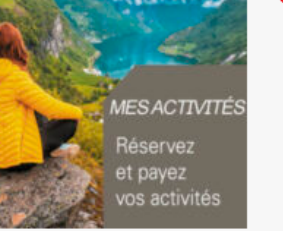

Une fois sur Mes Activités En Ligne CMCAS Essonne : <u>https://mesactivites-essonne.ccas.fr/</u>, rendez-vous dans votre espace bénéficiaire :

| activités socia  | les de l'énergie | е     |                    | Ma CMCAS      | CCAS | Prénom NOM<br>Déconnexion | Mon compte                                  |
|------------------|------------------|-------|--------------------|---------------|------|---------------------------|---------------------------------------------|
|                  |                  |       |                    |               |      |                           | Prénom NOM 🛛 👻                              |
| CMCAS ESSONNE    |                  |       |                    |               |      | Q                         | Mon compte<br>Mes commandes<br>Mes adresses |
| CULTURE LOISIR S | SANTÉ-PRÉVOYANCE | SPORT | VIE DE L'ORGANISME | VOYAGE-SÉJOUR |      |                           | Mes informations<br>Mes inscriptions        |

#### Mes Activités "en ligne" CMCAS ESSONNE

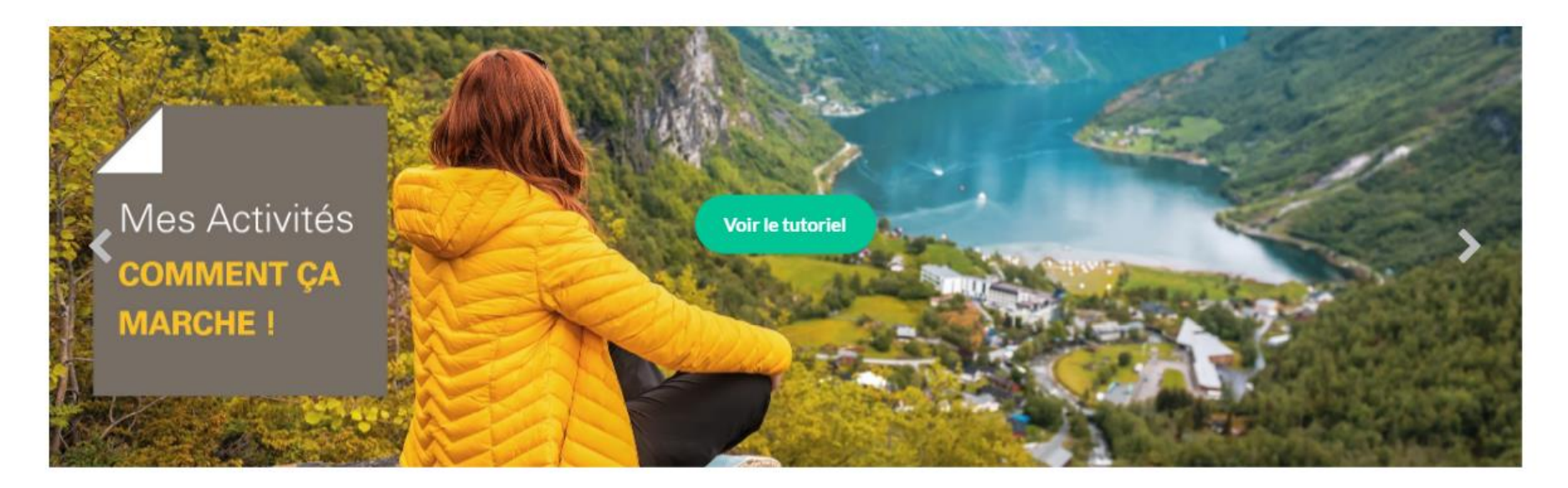

Une fois dans la section « Mes inscriptions », défiler jusqu'en bas de page (les activités apparaissent de la plus ancienne – en haut de page – à la plus récente, vers le bas).

Cliquer sur « Payer/Annuler ».

| Revenir sur mon o | compte Accueil |                                     |        | T             |
|-------------------|----------------|-------------------------------------|--------|---------------|
|                   |                |                                     |        |               |
| 273327            | 02/05/2024     | DESCENTE EN CANOË SUR LE LOING 2024 | Validé | Payer/Annuler |
| 254800            | 12/03/2024     | ASTERIX - ESSONNE 2024              | Validé | Consulter     |
| 253564            | 07/03/2024     | LIVRE DE L'ETE 2024                 | Validé | Consulter     |

Vous accédez ensuite à l'affichage des participants inscrits pour l'activité, il faut cliquer sur « Choisir son mode de paiement ».

Cf page suivante

Mes observations

| Prénom NOM                   |                                      |                               |  |
|------------------------------|--------------------------------------|-------------------------------|--|
| Option(s)<br>Inscrit         |                                      |                               |  |
| ~                            | Ma participation : 5,00 €            | Participation CMCAS : 36,00 € |  |
| Je suis d'accord pour être p | oris en photo/vidéo et qu'elles soie | ıt diffusées                  |  |
|                              |                                      |                               |  |
| Montant total de vot         | tre inscription                      |                               |  |

Total: 5,00 €

Attention si vous cliquez sur « validez votre inscription » Votre inscription sera définitive.

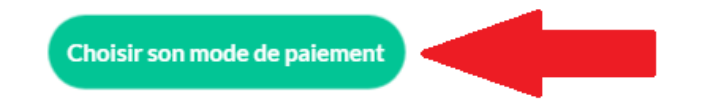

Vous avez en haut de page, le récapitulatif de la commande :

### Récapitulatif de la commande

| Produit     | Description                         | Prix unitaire | Options                               | Supprimer | Total |
|-------------|-------------------------------------|---------------|---------------------------------------|-----------|-------|
|             | DESCENTE EN CANOË SUR LE LOING 2024 | 5,00€         | <u>Prénom NOM</u><br>Inscrit : 5,00 € | ×         | 5,00€ |
| BONS DE RÉD | UCTION                              | Tot           | tal produits TTC :                    |           | 5,00€ |
|             | ok                                  |               | Total                                 |           | 5,00€ |

En descendant sur la page, 1 Adresse puis 2 Information complémentaire, à cet endroit ATTENTION il est impératif d'approuver les CGV pour pouvoir accéder au choix du règlement :

# 2 Informations complémentaires

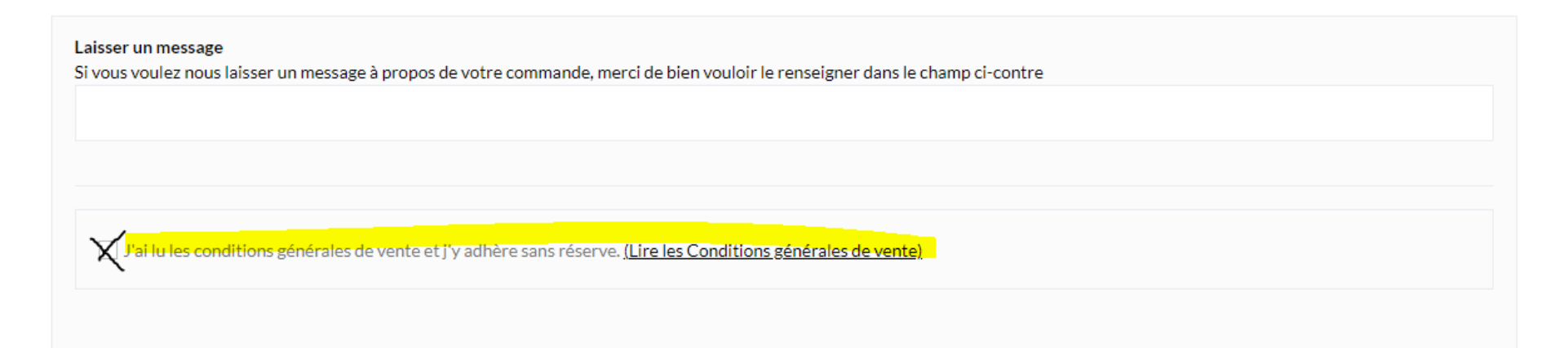

# <sup>3</sup> Choisissez votre moyen de paiement

Pour les CMCAS autorisant le paiement en CMCAS et si vous souhaitez régler en plus d'échéances que proposées ci-dessous, choisissez "Paiement en CMCAS" et rapprochez-vous de la CMCAS qui a organisé l'activité.

Une fois la case cochée, vous avez accès aux différents modes de règlements :

🗹 J'ai lu les conditions générales de vente et j'y adhère sans réserve. (Lire les Conditions générales de vente).

## *3* Choisissez votre moyen de paiement

Pour les CMCAS autorisant le paiement en CMCAS et si vous souhaitez régler en plus d'échéances que proposées ci-dessous, choisissez "Paiement en CMCAS" et rapprochez-vous de la CMCAS qui a organisé l'activité.

| Ð          | Paiement en CMCAS          |   |
|------------|----------------------------|---|
| CE         | Payer par Carte CB         | > |
| VISA       | Payer par Carte Visa       | > |
| MasterCard | Payer par Carte Mastercard | > |
| e. Breve   | Payer par e-Carte Bleue    | > |

Choisir « Paiement en CMCAS » si vous souhaitez régler par chèque (au dos votre NIA + nom de l'activité concernée) ou espèces.

Pour les règlements par CB/Visa/Mastercard/e-CB une page **sécurisée PayBox** s'ouvre et vous invite à noter votre numéro de carte puis à valider votre paiement.